White Paper

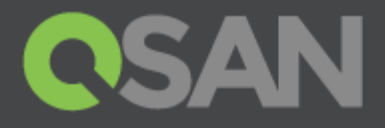

# VMware vSphere Storage API Integrationwith XCubeSAN

PartNumber: QSWP1602A Published: May2016 Edition 1.0

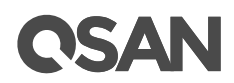

#### Copyright

© Copyright 2016 QSAN Technology, Inc. All rights reserved. No part of this document may be reproduced or transmitted without written permission from QSAN Technology, Inc.

#### Edition 1.0 (May 2016)

This edition applies to QSAN XCubeSASteries Note that this socumentwas produced based on beta code and some screens may change when it becomes generally available

#### QSAN Technology, Inc.

4F., No.103, Ruihu St., Neihu Dist., Taipei City 114, Taiwan (R.O.C.)

Tel: +8862-77202118 Fax: +8862-77200295

Email: <u>sales@qsan.com</u> Website:<u>www.qsan.com</u>

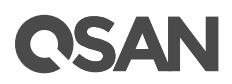

# Notices

This documentcould include typographical erromstechnical inaccuraciesChanges are made to the document periodically These changes will be incorporated in new editions of the publication.QSAN may make improvements or changes in the prodectall features functionality and products pecifications are subject to change without prior notice or obligation Document contained herein is subject to change without notice

The references in this document to nonQSAN websites are provided for convenience on the one of the one of the

Any performance data comited herein was determined in a controlled environment. Therefore, the results betained in other operating environments may vary significantly. Some measurements may have been made developmentevel systems and there is no guarantee that these measurements will be the same generally available systems. Furthermore, some measurements may have been estimated through application. Actual results may vary. Users of this document should verify the applicable data for specific environment.

This information contains examples of data and reports used in daily business operations. To illustrate themas completely as possible, the examples include the names of individuals, companies, brands, and products.

All of these names are fictitious and any sintijario the names and addresses used by an actual businessenterprise is entirely coincidental.

# Trademarks

QSAN, theQSAN logo, andqsan.com are trademarks or registered trademark@SoMN Technology, IncAll products and trade names used in the trademarks or registered trademarks of their respective companies.

# Technical Support

Thank you for usinQSAN Technology, Inc.products; if you have any questiquelease contact QSAN Support.We will reply toyou as soon as possible.

- C Website:<u>http://www.qsan.com/en/contact\_support.php</u>
- Œ Email: <u>support@qsan.com</u> (09:00 GMT+8 ~ 18:00 GMT+8, 09:00 GMT ~ 18:00 GMT)
- Œ Skype ID: qsan.support (09:00 GMT+8 ~ 18:00 G№09:20 GMT ~ 18:00 GMT)

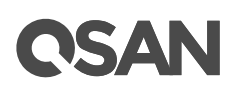

# Contents

| Notices |                                      | i |
|---------|--------------------------------------|---|
| Trade   | marks                                | i |
| Techn   | ical Support                         | i |
| VMware  | <b>VAAI</b> 1                        | i |
| Execu   | tive Summary                         | 1 |
| Audie   | nce                                  | I |
| Introd  | Juction to VMware VAAL               | 1 |
| Т       | hin Provisioning                     | 2 |
| F       | ull Copy                             | 3 |
| В       | lock Zero                            | 1 |
| H       | lardware Asisted Locking             | 5 |
| H       | lardware Acceleration Support Status | 7 |
| Test I  | Environment                          | 3 |
| A       | rchitecture                          | 3 |
| S       | torage Configuration                 | 3 |
| Test I  | Methodology and Result               | 7 |
| F       | ull Copy                             | 7 |
| В       | lock Zero 10                         | ) |
| Т       | hin Provisioning                     | ) |
| Concl   | usion                                | 1 |
| Apply   | То 12                                | 2 |
| Refer   | ence                                 | 2 |
|         |                                      |   |

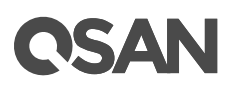

# VMware VAAI

# ExecutiveSummary

In virtualized and cloud environmentarising scalating data production and demands have created an increasingeed for highspeed data transfeConsidering theserver and network resource consumptionbudgets and inited IT resources is necessary tond optimizing existing IT resources is because organizations

VMwar@vSphere®Storage APIs for Array Integrati(MAAI) enables direct data transfers within compatible storage systems without transferring the data through the host clomputer. optimizessystem capacity and performance without additional cost or complexityAWith servers are able to offload rometidata transfer tasks, reducing the load on servers and storage area networks (SANs).

Offloading the serveVAAI utilizes read/write operations to transfer data at the storage array level. It also greatly improves transfer speeds compared to conventionaltransfer methods. QSAN XCubeSAN and AegisSAN series are fullyVAAI compatible beginning with t&ANOS v3.7.2.

VMware ESXiand QSAN SAN storageprovide a highly efficient and ceeffective solutionwhen deployed togetheit alsooptimizes IT resources and provides agilityolution with ever increasingdata.

# Audience

This document is applicable forSQN customers and partners who are familiar w\$##NQ products. Any settings which are configured with basic operations will not be detailed in this document. If there is any question, please refer tostmenanuals of products, or contaCISAN supportfor further assistance.

# Introduction t@Mware VAAI

VMware vSphere Storage APIs for Array Integration (VAAI) is an application program interface (API) framework from VMware thatables many storage tasks, e.g. ThinoPisioning, Full Copy, Block Zero and Hardware Assisted Locking. VAAI is supported and fully integratSAINin Q XCubeSAN series products with Mware ESXi version 5.x or later. Resources on MAVESXi server(s) are saved by this integration when performing gerelated tasks between the hypervisor of VMware ESXi and AQN XCubeSAN series products.

VAAI was introduced in VMware vSphere 4.1 with the following features implemented for achievingoffloadcapabilities:

- Œ Full Copy or Hardware Assisted Move
- CE Block Zero or Hardwartessisted Zero

Œ Hardware Assisted Locking or Atomic Test and Set (ATS)

And Thin Provisioning was introduced in VMware vSphere 5.x. Detailed explanations of these features are ps sented as following:

### Thin Provisioning

VMware vSphere 5.x implements some VAAI enhancements for the scenario which uses-storage based Thin Provisioning feature, which is also supportedSANDXCubeSAN series products. Two mainenhancements VAAI Thin Provisioning are:

- Œ Dead Space Reclamation (also known as UNMAP)
- Œ Out of space conditions

#### Dead Space Reclamation

Traditionally, when a storage volume/LUN was mounted as a datastore, and there were virtual machines stored in the datastore, if any of virtualinescwere deleted or migrated, the storage space [(m)-3(acq1 [am i1-.n5)5(ead )-5(Sp)r

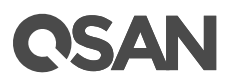

as though the process of writing zerrors been completedQSAN XCubeSAN finishes the zeroing out internally. Please refer to Figurbelow, which shows the operation and process how Block Zero is performed between VMware ESXi serverQSAN XCubeSAN.

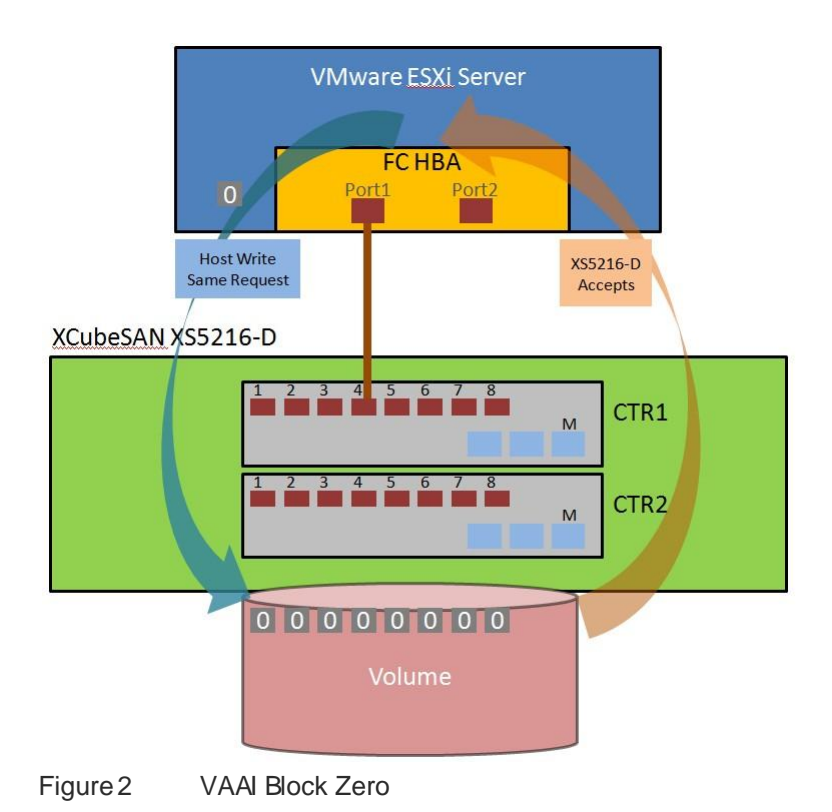

# Hardware Assisted Locking

Hardware Assisted Locking, also called ATS (Atomic Test and Set), provides an alternate method to protect the metadata for VMFS cluster file systems and improve the scalability of large ESXi servers which are sharing VMFS datastore. ATS helps locking blocks in a volume/LUN instead of the whole volume/LUN which is added as a datastore in a VMware ESXi server.

#### **Effective Operations**

- Œ Create a VMFS datastore
- Œ Expand a VMFS datastore onto additional extents
- E Power on a viral machine
- Œ Acquire a lock on a file
- Œ Create or delete a file
- Œ Create a template
- CE Deploy a virtual machine from a template
- Create a new virturalachine
- CE Migrate a virtual machine with vMotion

# **C**SAN

CE Grow a file (e.g., a snapshot file or a-phinvisioned virtual disk

### Advantage

Hardware Assisted Locking (or ATS) gives a much more efficient way to avoid retries for getting a lock when multiple VMware ESXi servers are sharing the same datastore. The lock mechanism is offloaded to the storage array, and the storage arraytes the lock at a granular level. This is helpful in scalability when a datastore is shared in a VMware cluster environment without compromising the integrity of metadata in the VMFS shared storage pool.

### Theory

Previously, VMware had a similar mechan of locking a virtual machine to prevent from being run on, modified by more than one VMware ESXi server in the same time. This mechanism was built on the use of SCSI RESERVE and RELEASE commands. This protocol calls the unique access to an entire volum/LUN for the reserving ESXi server until this ESXi server sends a release. Under the protection of SCSI RESERVE/mmand, an ESXi server can update metadata records on storage array to reflect the usage of storage array withontebeingdby any other ESXi servers which also call the same portion of the same storage array. Please refer to the Figure-3 shown below which shows the ensutine cture this scenario, and which impacts the overall performance in the whole cluster VMware ESXi environmitentions of slow performance caused by huge quantity of RESERVE and RELEASE commands are unacceptable in VMware cluster environment which accesses the shared datastore from different virtual machines exponentially every day.

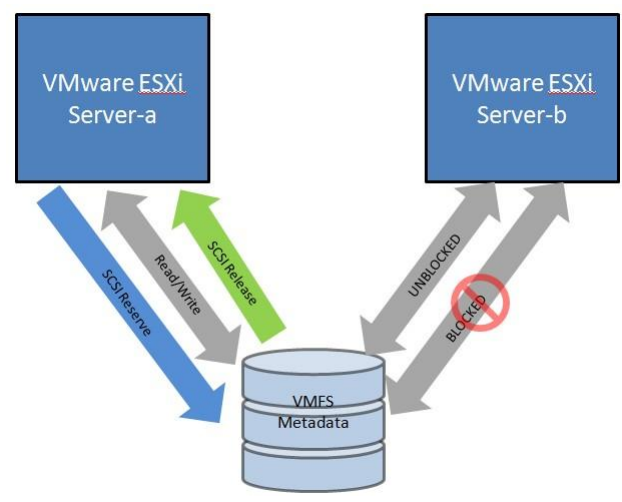

Figure 3 VAAI Hardware Assisted Locking

With VAAI, Hardware Assisted Locking delivers a more granular method of protecting the VMFS metadata than SCSI RESERVE and RELEASE commands. Hardware Assisted Locking uses a storage array ATS capability to enablemæßirained blocklevel locking mechanism as shown below in Figure. First of all, Hardware Assisted Locking replacessequeenceof RESERVE, READ, WRITE and RELEASE SCSI commands with a single SCSI COMPARE AND WRITE (CAW) request for an atomic remobility-write operation, based on the presumediability of the target lock. Then, this new request only requires exclusion of other accesses to the target locked

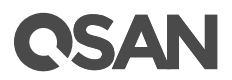

block, not the entire VMFS (which is volume/LUN) which contains the requested lock. This locking metadata update operation is used by VMware when the state of a virtual **chackgiese** This may be a result of the virtual machine being powered ON or OFF, or modif**g**ingfighterationof a virtual machine, or even migrating a virtual machine from Souther to another through vMotion.

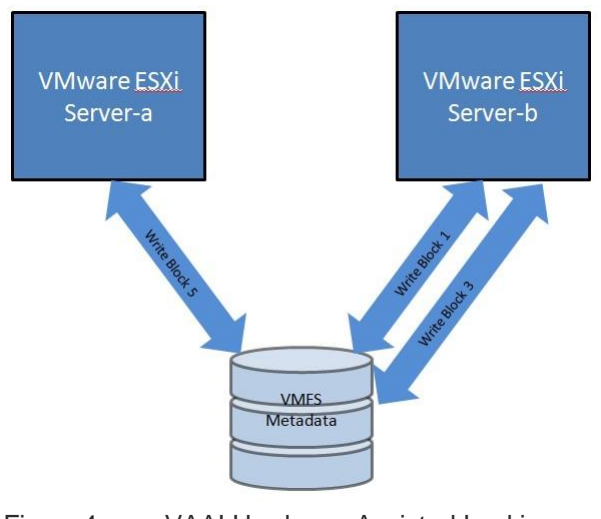

Figure 4 VAAI Hardware Assisted Locking

## HardwareAccelerationSupportStatus

The status of Hardware acceleration can be obsemfited adding any storage volume/LUN through VMware vSpherClient. Please navigate configurationHardwareStorage and click Datastores View, check the Hardware Acceleration column shown behind each added datastore, as Figure5 shown below.

| Hardware                    | View: Datastore | s Devices             |
|-----------------------------|-----------------|-----------------------|
| Processors                  | Datastores      |                       |
| Memory                      | Identification  | Hardware Acceleration |
| <ul> <li>Storage</li> </ul> |                 | Supported             |
| Networking                  |                 | Unsupported           |
| Storage Adapters            |                 | Unknown               |
| Network Adapters            |                 |                       |
| Advanced Settings           |                 |                       |

Figure 5 VAAI Hardware Acceleration Suppor Status

| Table 1 Hardware Acceleration Status valu |
|-------------------------------------------|
|-------------------------------------------|

| Status Value | Description                         |  |
|--------------|-------------------------------------|--|
| Supported    | Storage devices support VAAI        |  |
| Unsupported  | Storage devices do not support VAAI |  |
| Unknown      | Local datastores                    |  |

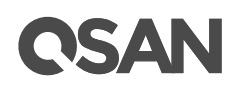

# Test Environment

Here we use an example which we set up an environment that connects a VM ware ESXi server with QSAN XCubeSAN XS5216D storage array footemonstraing VAAI functionalities.

## Architecture

Please refer to the Figuéeshown below regarding to the FC connection between XCubSAN XS5216D storage array and VMware ESXi server. A brief and simple environment is made in this example. The real architecture in customemsvironment could be more complex.

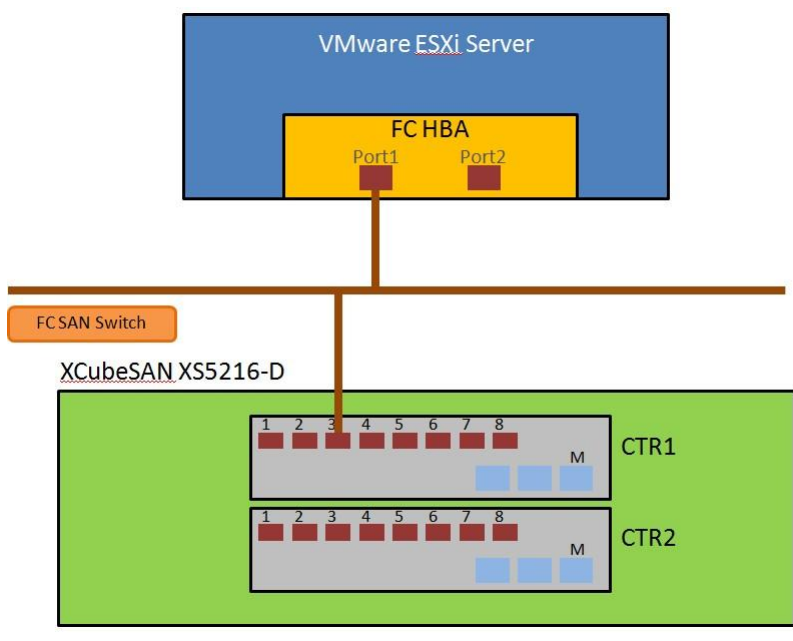

Figure 6 VAAI Architecture

# Storage Configuration

This test was made by adding two FC volumes/LUNs from XSD2Sttorage array as two VMFS datastores separately within one VMware ESXi server, in order to simulating VM clone and storage vMotion function. Figuiregives the idea of how the pools and volumes oreaded. The Cache Mode of these volumes was set as WT (Write Through, the cache of storage array is set as OFF on this volume) when verifying the time consumed for the best data protection. The Cache Mode can be modified online without stopping servicesse navigateto STORAGE MANAGEMENT Volumes page on web UI of XCubeSAN XS52D & torage array, click therrow down doutton in front of the created volume, select Change Volume Properties for adjusting. Please remember to change the Cache Mode back Bc(WWrite Back, the cache of storage array is set as ON on this volume) after the verification is finished.

The same architecture and storage configuration can also be made through iSCSI connections over network.

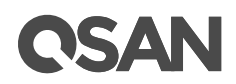

# XCubeSAN XS5216-D

Figure 7 VAAI Storage Configuration

# Test Methodology and esult

This section describetest methodology and test result.

# Full Copy

## Steps to Verification

- 1. Created a virtual machine with a 200GB Thick Provision Lazy Zero virtual disk on a VMFS datastore which was made by ⓐ ⊮olume/LUN from XS521ⓑ storage array. The actual storage consumption on the datastore was around 77GB.
- 2. Migrated or cloned the virtual machine from this datastore to another datastore (which was made by another FC volume/LUN from the same XSED\$60rage array.
- 3. Observed the timeostto migrate or clone the virtual machine.
- 4. Repeated step from 1 to 3 above, with VAAI OFF, and compared the time cost.
- 5. Table-2 shown below provides the results between VAAI ON and VAAI OFF after the tests were finished.

| Full Copy use case    | VAAI Off              | VAAI On              |
|-----------------------|-----------------------|----------------------|
| Storage vMotion       | 26 minutes 56 seconds | 6 minutes 05 seconds |
| Virtual Machine Clone | 25 minutes 50 seconds | 5 minutes 59 seconds |

Table 2 Time Cost for Full Copy

#### Completion

It provides 77% faster whetesting storage vMotion in comparison with the scenario of VAAI OFF when VAA is ON; and, improved around 7%. Staster performance when testing virtual machine clone.

# **CSAN**

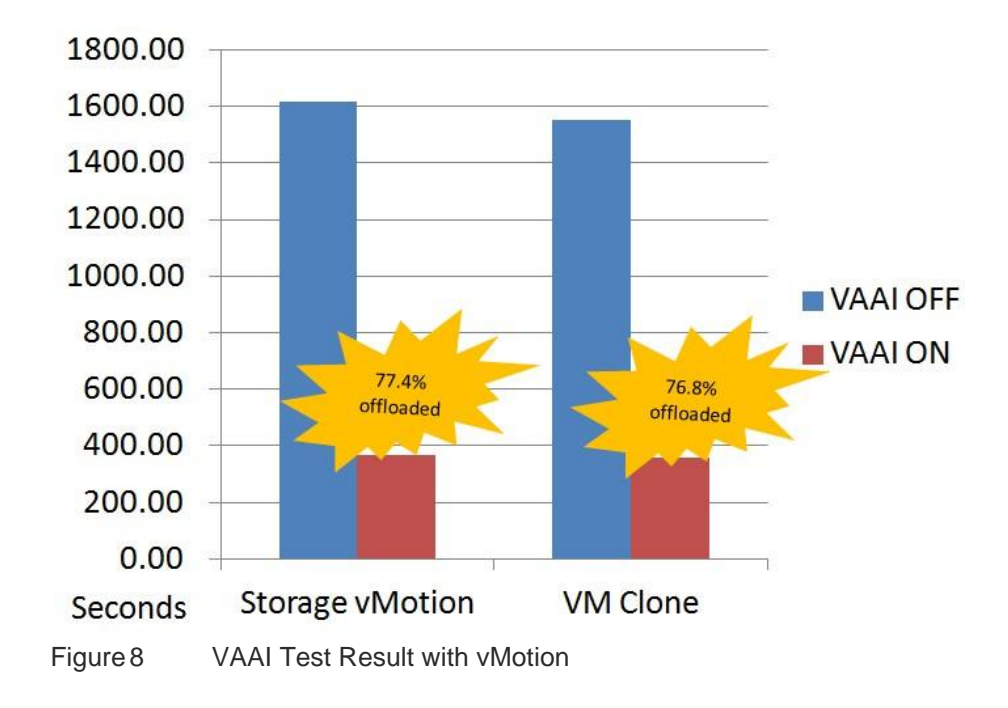

## Block Zero

#### Steps to/Verification

- 1. Measured the time taken to create a 200GB Thick Provision Eager Zero virtual disk on a virtual machine.
- 2. Repeated the same step above in comparison with VAAI OFF.
- 3. Table-3 shown below provides the sultsbetween VAAI ON and VAAI OFF after the sts were finished.

#### Table 3 Time Cost for Block Zero

| Block Zero use case | VAAI Off            | VAAI On             |
|---------------------|---------------------|---------------------|
| Thick pool volume   | 9 minutes 6 seconds | 4 minutes 0 seconds |

#### Completion

The performancegot 56% faster when VAAI was enabled and tried attecare200GB Thick Provision Eager Zero virtual disk which stores in a Thick pool volume on XCubeSAN XS5216 storagearray.

# Thin Provisioning

#### Steps to Verification

- 1. Created a Thin Provisioning volume/LUN on XS5-2016storage array, 200GB was allocated.
- 2. Created a VMFS datastore on the connected VMware ESXi server.

- 3. Created a virtual machine based on this VMFS datastore, type of Disk Provision was set as Thin Provision, size was set as 100GB.
- 4. Generated some data on the virtual machine, around 50GB, observerapabety consumed on VMFS datastore, 50GB of 200GB was used.
- 5. Performed storage vMotion with VAAI ON to migrate the virtual machine to another VMFS datastore.
- 6. Observed the capacity consumed on the source VMFS datastore again, you shall discover that the use capacity is around OGB of 200GB.
- 7. However, checked the Available Capacity (GB) on web UI of XSD32ffer the migration of virtual machine, it may still show 50GB was occupied and the granularity in QSAN XCube XS52160 storage array is 1GBn by a continuous 1GB are roblocks can be reclaimed.
- 8. Please create a new virtual machine with Thick Provision Eager Zero on this VMFS datastore, and delete it after the creation, then execute Space Reclamation onDXS5216 storage array, the space shall above to be reclaimed. You may find the Space Reclamation function on Storage ManagemeMolumes page on web UI, click on tperowdownq button in front of the created volume then select Space Reclamation.

#### Completion

The granularity supported in Thin Pristoned pool in QSAN XCubeSAN series products is 1GB, though space reclamation can be enabled when a volume is created, sometimes it still needs to manually fill zero blocks from server so that the unbuseds can be filled azero and reclaimed.

# Conclusion

The integration of VAAI inQSAN XCubeSAN series products provides lots of benefits of increasing performance as well as the management of agearray. The main features are:

- **C** The Full Copy feature accelerates the storage vMotion or virtual maohinepetrations and vastly reduces the usage of resources while performing these operations by offloading the operation from VMware ESXi server to storage array itself.
- CE The Block Zero feature speeds up the deployment of Thick Provision Eager Zero virtual disks by offloading the duplicated and repetitive zero of large numbers of blocks to the QSAN XCubeSAN platform, helps to free the resources of VMware ESXi server for other tasks.
- The Hardware Assisted Locking feature deliveruschmore efficient methods powevent the retries of getting a lock when multiple effhe delinuand